### Акціонерне товариство <u>«ПРАВЕКС БАНК»</u>

Інструкція по роботі з системою ONLINE PRAVEX (для Клієнтів Банку)

Напрям діяльності документа – основні процеси. Підвид напряму діяльності – управління рахунками.

# **3MICT**

| 1. Реєстрація у ONLINE PRAVEX                                                                | 3  |
|----------------------------------------------------------------------------------------------|----|
| 2. Робота Клієнта у ONLINE PRAVEX                                                            | 4  |
| 3. Переказ з картки на картку (p2p перекази) у ONLINE PRAVEX                                 | 7  |
| 4. Переказ з картки на картку (p2p перекази) на сайті <u>https://p2p.pravex.com</u> (описано |    |
| переказ з картки на картку не в своєму кабінеті, а на сайті Банку                            | 9  |
| 5. Платіж з поточного рахунку                                                                | 10 |
| 6. Платіж з карткового рахунку                                                               | 11 |
| 7. Кредит готівкою                                                                           | 13 |
| 8. Листування з Банком                                                                       | 14 |
| 9. Управління карткою                                                                        | 15 |
| 10. Створення/видалення шаблонів                                                             | 15 |
| 11. Платежі з поточного рахунку на картки АТ «ПРАВЕКС БАНК»                                  | 16 |
| 12. Перейменування карткових і поточних рахунків                                             | 17 |
| 13. Пошук в архіві                                                                           | 17 |
| 14. Платіжний портал                                                                         | 18 |
| 15. Виписки ФОП                                                                              | 19 |
| 16. Перевипуск втраченої картки                                                              | 19 |
|                                                                                              |    |

# **1. Ресстрація у ONLINE PRAVEX**

- 1.1. На сайті Банку (далі по тексту під терміном «Банк» розуміємо АТ «ПРАВЕКС БАНК») <u>http://www.pravex.com.ua</u> за посиланнями необхідно перейти на сторінку інтернет-банкінгу для фізичних осіб або одразу зайти на <u>https://online.pravex.ua</u>.
- 1.2. На сторінці входу у ONLINE PRAVEX необхідно натиснути кнопку «Зареєструватися»

| Ласкаво просимо до Online Pravex |        |      |  |  |
|----------------------------------|--------|------|--|--|
| Логін                            | Логін  |      |  |  |
| Пароль                           | Пароль |      |  |  |
|                                  | УE     | ійти |  |  |
| Зареєструватися Забули пароль?   |        |      |  |  |

1.3. На наступній сторінці необхідно ввести реєстраційний номер облікової карки платника податків за даними Державного реєстру фізичних осіб – платників податків та номер мобільного телефону Клієнта, а також проставити позначку «Я не робот» (або слідувати вказівкам системи для захисту веб-сайтів від інтернет-ботів reCaptcha) та підтвердити ознайомлення з Правилами (у разі необхідності з Правилами можна ознайомитися за посиланням).

| Введіть, будь-ласка, персональну інформацію                                                                                                    |
|----------------------------------------------------------------------------------------------------|
| Ідентифікаційний код                                                                                                    |
| Мобільний телефон + 380                                                                                                    |
| я не робот<br>не САРТСНА<br>Конфиденциязльность - Условия использования<br>Я підтверджую, що ознайомлений з <u>ПРАВИЛАМИ</u>                           |
| обслуговування в системі (розділ Обслуговування<br>фізичних осіб у системі «ONLINE PRAVEX» та надання<br>послуги «Інтернет-банкінг для фізичних осіб») |
| Реєстрація                                                                                                    |

1.4. При успішній реєстрації ONLINE PRAVEX видаєть наступне інформаційне повідомлення: «Реєстрацію завершено. Скористайтеся логіном та паролем із надісланого Вам СМС-повідомлення».

1.5. При неуспішній реєстрації (наприклад, номер мобільного телефону не збігається з даними банківської системи) система видаєть помилку та інформаційне повідомлення з контактами Інформаційного центру Банку.

# 2. Робота Клієнта у ONLINE PRAVEX

2.1. Для входу в ONLINE PRAVEX необхідно ввести Логін та Пароль для входу, що були надіслані на номер мобільного телефону у СМС-повідомленні при реєстрації.

| Ласкаво просимо до Online Pravex |           |      |  |  |
|----------------------------------|-----------|------|--|--|
| Логін                            | 000385244 |      |  |  |
| Пароль                           | •••••     |      |  |  |
|                                  | Уе        | ійти |  |  |
| Зареєструватися Забули пароль?   |           |      |  |  |

2.2. Після успішньої авторизації необхідно змінити Пароль для входу. Пароль для входу має відповідати наступним вимогам:

2.2.1. складається не менше ніж з 8 символів;

2.2.2. містить символи верхнього та нижнього регістрів (наприклад: a-z, A-Z);

| Зміна паролю                                                                                                    |       |  |  |  |
|----------------------------------------------------------------------------------------------------|-------|--|--|--|
| Використайте, будь-ласка, наведену нижче форму для зміни<br>паролю. Довжина паролю повинна бути не меншою за 8 символів |       |  |  |  |
| Старий пароль:                                                                                                    | ••••• |  |  |  |
| Новий пароль:                                                                                                    | ••••• |  |  |  |
| Підтвердіть пароль:                                                                                                    | ••••• |  |  |  |
| Змінити пароль                                                                                                    |       |  |  |  |

2.3. Після введення нового Паролю для входу та його підтвердження ONLINE PRAVEX видасть інформаційне повідомлення про успішність зміни паролю.

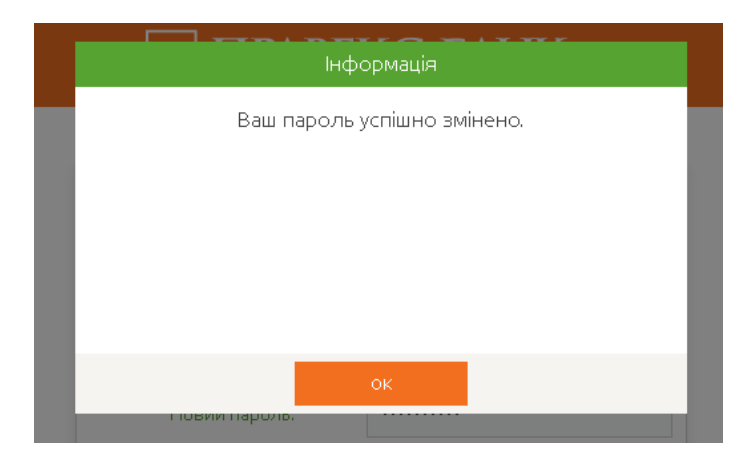

2.4. Після успішної зміни Паролю для входу необхідно авторизуватись в системі з новим паролем.

| Ласкаво просимо до ONLINE PRAVEX |           |                |  |  |
|----------------------------------|-----------|----------------|--|--|
| Логін                            | 000385244 |                |  |  |
| Пароль                           |           |                |  |  |
|                                  | Уві       | йти            |  |  |
| Зареєструв                       | атися     | Забули пароль? |  |  |

2.5. Головна сторінка ONLINE PRAVEX містить інформацію по рахункам/контрактам (по три з кожної групи – поточні, карткові, депозитні, кредитні).

| 🛅 ПРАВЕКС БАІ                                          | HK      | A 🗟 🖶 🚥                          | ,      |         |                                                       | 0 | ЛЕЩЕНКО ЮЛІЯ ПАВЛІВНА. 🛩 |
|--------------------------------------------------------|---------|----------------------------------|--------|---------|-------------------------------------------------------|---|--------------------------|
| Кредит потівкою<br>Переказ з картки на картку          | моі пот | "ОЧНІ РАХУНКИ                    |        | MOÎKAPI | лял                                                   |   |                          |
| Картки<br>Поточні рахучки                              | \$      | 26204700393934<br>ПРАВЕКС РЕКОРД | 407.08 | €       | 5374 37** **** 4518<br>Зартлатна картка співровітника |   | 3,862.63                 |
| Платежі та перекази<br>Поповняти мобільний<br>Депозити | 운       | 26205799920146<br>ПРАВЕКС РЕКОРД | -23.02 |         |                                                       |   |                          |
| Кредити<br>Курси валют                                 |         |                                  |        |         |                                                       |   |                          |
| Карта банкоматів                                       |         |                                  |        |         |                                                       |   |                          |

2.6. При переході в лівій частині в меню «Поточні рахунки» відкривається повна деталізація по усім Поточним рахункам.

2.7. При натисканні кнопки «Детальна виписка» ONLINE PRAVEX запитує період формування виписки (за поточний день або шляхом обрання початкової та кінцевої дати у випадаючому календарі за вказаний період).

| 🛗 Operan 📙 BARK 🍁 Mangle (Prover Sko): G. Google 🛔 SRIOTID: (Dirogan in ) 👌 (ES-754) (emproving.) Junioni, 🕴 doperance junioni, jan (BC-9716) (ES-9716) (ES-9716 |                                             |                      |                   |                  |            |  |
|----------------------------------------------------------------------------------------------------|---------------------------------------------|----------------------|-------------------|------------------|------------|--|
| 🛅 ПРАВЕКС БАІ                                                                                                    | HK 🔺 🗟 🖶 🚥                                  | Виписка по рахунку   | y: 26205799920146 |                  |            |  |
|                                                                                                    |                                             | Оберіть, будь-ласка, | період формування |                  |            |  |
| Кредит готівкою                                                                                                    | РАХУНОК № 26204700393934 МФО:380838 €ДРПОУ: | noroqua. e           |                   |                  |            |  |
| Переказ з картки на картку                                                                                                    | N <sup>2</sup> рахунку                      | початкова дага:      |                   | Сума             | 0.06       |  |
| Картки                                                                                                    | Валюта                                      | Кінцева дата:        | Ē                 | Дата             | 01.12.2017 |  |
| Поточні рахунки                                                                                                    | Назва                                       | Сформувати           | Відмінити         | Детальна виписка |            |  |
| Платежі та перекази                                                                                                    | % ставка                                    | 0.01%                |                   |                  |            |  |
| Поповнити мобільний                                                                                                    | Періодичність виплати %                     | 7 днів               |                   |                  |            |  |

| Виписка п                | о рахунку: 26205799920146         |                |
|--------------------------|-----------------------------------|----------------|
| Оберіть, б<br>Поточна:   | удь-ласка, період формування<br>🖉 |                |
| ́.∙<br>— Початкова дата: | 12.12.2017                        |                |
| Кінцева дата:            | 12.12.2017                        | Сума<br>Дата   |
| Сформувати               | Відмінити                         | Детальна випис |
| 0.01%                    |                                   |                |

2.8. Після натискання кнопки «Сформувати» ONLINE PRAVEX сформує виписку по рахунку за заданий період з можливістю збереження виписки у файл та її друку.

2.9. Аналогічні дії по формуванню виписок можна провести і з Депозитними та Картковими рахунками при переході у відповідні меню Депозити або Картки.

2.10.При переході в меню Кредити відкривається повна деталізація по усім Кредитам Клієнта, при цьому замість виписки по рахунку Клієнт може сформувати графік погашення кредиту шляхом натискання на кнопку «Графік погашення».

2.11. Для пошуку банкомату необхідно перейти в меню Карта банкоматів.

2.12. Для зміни налаштувань ONLINE PRAVEX необхідно у правому верхньому куті натиснути на ПІБ та обрати з випадаючого списку Налаштування.

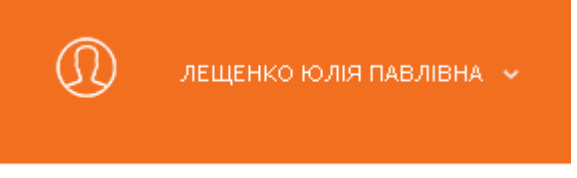

2.13. В налаштуваннях можливо змінити мову інтерфейсу шляхом обрання із запропонованих у випадаючому списку «Мова інтерфейсу» та зберегти зміни. Також при натисканні кнопки «Змінити пароль» можна змінити Пароль для входу (дії аналогічні зміни паролю при першому вході).

| мої пот | ОЧНІ РАХУ         |                     |                        |
|---------|-------------------|---------------------|------------------------|
|         |                   | НАЛАШТУВАННЯ        |                        |
| \$      | 262047<br>ПРАВЕКС | Дата створення:     | Дата останнього входу: |
|         |                   | 04.09.2014 14:56:17 | 12.12.2017 16:20:53    |
| -       | 0.00057           | E-Mail:             | Телефон:               |
| R       | 262057<br>NPABEKC |                     | 5555504000             |
|         |                   | Дата зміни паролю:  | Мова інтерфейсу:       |
|         |                   | 14.07.2017 10:27:05 | Українська 🔹           |
|         |                   | Змінити пароль      | Зберети                |
|         |                   |                     |                        |

# 3. Переказ з картки на картку (р2р перекази) у ONLINE PRAVEX

3.1. Для здійснення переказів з картки АТ «ПРАВЕКС БАНК» на картку необхідно перейти в меню «Переказ з картки на картку» або «Платежі та перекази – з картки на картку». Перекази можливі для резидент - резиденту і тільки у національній валюті.

| <b>1</b> ှ                                                                 | Оберіть картку відправлення:     |  |  |  |
|----------------------------------------------------------------------------|----------------------------------|--|--|--|
| •                                                                          |                                  |  |  |  |
|                                                                            | 🖲 Моя картка 🔍 Інша картка       |  |  |  |
|                                                                            | Номер картки                     |  |  |  |
|                                                                            | Оберіть Вашу картку 💙            |  |  |  |
|                                                                            | cvv                              |  |  |  |
|                                                                            |                                  |  |  |  |
|                                                                            | xox                              |  |  |  |
| 2                                                                          |                                  |  |  |  |
| ΖΥ                                                                         | Оберіть номер картки отримувача: |  |  |  |
|                                                                            | ● Моя картка ○ Інша картка       |  |  |  |
|                                                                            | Оберіть Вашу картку 💙            |  |  |  |
| ദം                                                                         | Сума транзакції Комісія          |  |  |  |
|                                                                            | 0.00                             |  |  |  |
|                                                                            | Умови переказу                   |  |  |  |
|                                                                            | Паранизати                       |  |  |  |
|                                                                            | переказан                        |  |  |  |
| Натискаючи на кнопку "Переказати" ви погоджуєтеся з умовами <u>оферти.</u> |                                  |  |  |  |

3.2. Заповнити суму переказу, яка не повинна перевищувати встановлений ліміт для таких операцій, обрати із випадаючого списку картку, з якої буде здійснено переказ коштів, ввести CVV2/CVC2 обраної картки. Далі обрати із випадаючого списку картку, на яку буде здійснюватись переказ коштів, у разі якщо це Ваша картка, емітована АТ «ПРАВЕКС БАНК», або поставити маркер «Інша картка» і ввести номер картки вручну, у разі якщо картка, на яку здійснюється переказ коштів не Ваша, емітована АТ «ПРАВЕКС БАНК» або іншим банком. Після цього необхідно натиснути кнопку «Переказати».

3.3. У разі якщо ліміт суми переказу перевищено, ONLINE PRAVEX видасть інформаційне повідомлення про таке перевищення та поверне у вікно введення реквізитів переказу. Також програма видасть помилку, якщо платіж проводитиметься на картку в іноземній валюті або на користь нерезидента.

3.4. Якщо сума переказу не перевищує ліміт та відповідає іншим умовам проведення операції, то на номер мобільного телефону буде відправлено СМС-повідомлення з кодом підтвердження, який

необхідно ввести у поле «Одноразовий пароль», яке з'явиться одразу після натискання кнопки «Переказати».

Перед натисканням кнопки «Продовжити» необхідно повторно перевірити реквізити переказу.

3.5. Після здійснення переказу система ONLINE PRAVEX видасть наступне інформаційне повідомлення: «Переказ успішно виконано».

3.6. Для здійснення переказів з картки іншого банку України, окрім АТ «ПРАВЕКС БАНК» на картку АТ «ПРАВЕКС БАНК» або іншого банку необхіно перейти в меню Переказ з картки на картку та слідувати алгоритму заповнення форми переказу. Обрати пункт «Інша картка». Перекази можливі для резидента – резиденту і тільки у національній валюті.

|          | Переказ з картки на картку                                                                                                    |  |
|----------|----------------------------------------------------------------------------------------------------|--|
| 1°<br>2° | Оберіть картку відправлення:<br>• Моя картка • нша картка<br>• Моя картка • нша картка<br>• Моо 0000 0000 0000<br>• Фор Картка • нша картка<br>• Моя картка • нша картка<br>• Моя картка<br>• Моя картка |  |
| 3        | Сума транзакції Комісія<br>0.00 0 грн.<br>Умови переказу                                                                                                    |  |
| Натискак | Переказати<br>очи на кнопку "Переказати" ви погоджуєтеся з умовами <u>оферти</u>                                                                                                    |  |

3.7. Внести номер картки, з якої буде здійснюватися переказ.

3.8. Заповнити суму переказу, яка не повинна перевищувати встановлений ліміт для таких операцій, ввести CVV2/CVC2 та термін дії. Далі обрати із випадаючого списку картку, на яку буде здійснюватись переказ коштів, у разі якщо це картка, емітована АТ «ПРАВЕКС БАНК», або поставити маркер «Інша картка» і ввести номер картки вручну, у разі якщо картка, на яку здійснюється переказ коштів, емітована АТ «ПРАВЕКС БАНК» або іншим банком. Після цього необхідно натиснути кнопку «Переказати».

3.9. У разі якщо ліміт суми переказу перевищено, ONLINE PRAVEX видасть інформаційне повідомлення про таке перевищення та поверне у вікно введення реквізитів переказу. Також програма видасть помилку, якщо переказ проводитиметься на користь нерезидента або на картку у іноземній валюті.

3.10. Якщо сума переказу не перевищує ліміт та відповідає іншим умовам проведення операції, то на номер мобільного телефону буде відправлено СМС-повідомлення з кодом підтвердження, який необхідно ввести у поле «Одноразовий пароль», яке з'явиться одразу після натискання кнопки «Переказати».

Перед натисканням кнопки «Продовжити» необхідно повторно перевірити реквізити переказу. У разі необхідності змінити реквізити платежу необхідно натиснути кнопку «Змінити».

3.11. Після здійснення переказу система ONLINE PRAVEX видасть інформаційне повідомлення: «Переказ виконано успішно».

3.12. Для перегляду здійснених операцій, їх статусу та для повтору операції без вводу основних реквізитів платежу необхідно перейти в меню «Архів операцій».

| ПРАВЕКС БА                              | HK 🔺 🗟                                      | ₽ <b>.</b>                         |                                                                                     |                               |                   | Д лещ                                 |    |
|-----------------------------------------|---------------------------------------------|------------------------------------|-------------------------------------------------------------------------------------|-------------------------------|-------------------|---------------------------------------|----|
| Кредит потівкою                         | АРХІВ ОПЕРАЦІЙ                              |                                    |                                                                                     |                               |                   |                                       |    |
| Переказ з картки на картку<br>Картки    | Початкова дата: Кінцева<br>05.12.2017 12.12 | адата:<br>.2017 Показати           | Карта або рахунок:<br>Всі картки та рахунки 🗸 🗸                                     | Тип операції:<br>Всі операції |                   |                                       | ~  |
| Поточні рахунки                         | Дата                                        | Рахунок списання                   | Опис транзакції                                                                     |                               | Сума транзакції   | Статус                                |    |
| Платежі та перекази<br>З картки         | € 18:02<br>07.12.2017                       | 5374 37** **** 4518<br>00577979990 | Правекс карта своя - Правекс карта чужа<br>4390 49***** 8718                        |                               | 1,470.00<br>10.88 | Виконаний<br>7 груд 2017 р., 18:03    | Q  |
| 3 разунку<br>Між картками<br>Моїшаблони | € 19:31<br>06.12.2017                       | 5374 37** **** 4518<br>00577979990 | Правекс карта своя - Карта іншого банку<br>4149 80***** 8995                        |                               | 500.00<br>7.00    | Прострочений<br>6 груд 2017 р., 19:34 | Q  |
| Архів операцій                          | € 19:32<br>06:12:2017                       | 5374 37** **** 4518<br>00577979990 | Правекс карта своя - Правекс рахунок свій<br>26205799920146 : лещенко юлія гавлівна | ī                             | 500.00            | Виконаний<br>6 груд 2017 р., 19:33    | O, |

# 4. Переказ з картки на картку (р2р перекази) На сайті Банку

https://p2p.pravex.com

(описано переказ з картки на картку не в своєму кабінеті, а на сайті Банку)

4.1. Для здійснення переказу необхідно перейти за посиланням <u>https://p2p.pravex.com</u> або на сайті Банку у розділі «Приватним особам» – «Переказ з картки на картку». Перекази можливі від резидента – резиденту і тільки у національній валюті.

4.2. Слідувати алгоритму заповнення форми переказу.

| Переказ з карти на карту                                                                 |
|------------------------------------------------------------------------------------------|
| Дані карти для відправлення:                                                             |
| Номер вашої картки<br>0000 0000 0000 0000<br>Термін дії СVV<br>00 / 00 ниму 000          |
| Виберіть номер картки отримувача:                                                        |
|                                                                                          |
| Сума відправлення Комісія<br>Від 1 до 25000 грн. 0 грн.<br>Ужени перекану                |
| 4 Я ознайомлений з умовами переказу.                                                     |
| Переказати<br>Натискаючи на кнопку "Переказати" ви погоджуєтеся з умовами <u>оферти.</u> |

9 Інструкція по роботі з системою ONLINE PRAVEX 4.3. Натискаючи «Переказати», клієнт погоджується з умовами оферти (Договору про надання послуги «Перекази з картки на картку (p2p)»).

4.4. Натиснувши на «Умови переказу», Клієнт може ознайомитися з тарифами та лімітами на операції переказів з карток та на оперції в інтернет-банкінгу.

4.5. Натиснувши «Оферта», Клієнт може ознайомитися з офертою.

4.6. У разі якщо ліміт суми переказу перевищено, система видасть інформаційне повідомлення про таке перевищення та поверне у вікно введення реквізитів переказу. Також програма видасть помилку, якщо переказ здійснюватиметься на користь нерезидента або на картку у іноземній валюті.

4.7. Якщо сума переказу не перевищує ліміт та відповідає іншим умовам проведення платежу, то на номер мобільного телефону буде відправлено СМС-повідомлення з кодом підтвердження, який необхідно ввести у поле «Одноразовий пароль», яке з'явиться одразу після натискання кнопки «Переказати». Перед натисканням кнопки «Продовжити» необхідно повторно перевірити реквізити переказу.

4.8. Після здійснення переказу система система видасть наступне інформаційне повідомлення: «Переказ виконано успішно».

#### 5. Платіж з поточного рахунку

5.1. Для здійснення платежу з поточного рахунку необхідно перейти за посилання <u>https://online.pravex.ua</u> у розділ Платежі та перекази – з рахунку.

5.2. Слідувати алгоритму заповнення форми:

|                                   |                     | Платіж з рахун        | ку       |             |         |                    |
|-----------------------------------|---------------------|-----------------------|----------|-------------|---------|--------------------|
| Рахунок сплати                    | Оберіть Ваш рахун   | юк                    | ~        | Сум         | иа, грн | 0.00               |
| Номер платежу                     | 40                  |                       | Дата     | а платежу   | 12.12   | .2017              |
|                                   |                     | Комісія по тарифам    | и банку  |             |         |                    |
| ⊚ Пл                              | атіж за реквізитами | 🔍 Платіж на картк     | овий рах | кунок ПРАВІ | ЕКС-БАН | ΙКу                |
|                                   |                     | Реквізити отриму      | увача:   |             |         |                    |
| МФО отримувача                    |                     | Рахунок<br>отримувача |          |             |         |                    |
| Банк, у якому<br>відкрито рахунок |                     |                       |          |             |         |                    |
| огримувача                        |                     |                       | ІНН от   | римувача    |         |                    |
|                                   |                     |                       |          |             |         |                    |
| Наименування<br>отримувача        |                     |                       |          |             |         |                    |
| Призначення                       | Введіть призначе    | ння платежу           |          |             |         |                    |
|                                   |                     |                       |          |             |         | Лишипося симеалів: |
| 36                                | ерегти як шаблон    |                       |          | Про         | довжити | I.                 |

5.3. Після того як форму буде заповнено, клієнту прийде на номер телефону ОТП-пароль.

5.4. Клієнт вводить ОТП-пароль і натискає «Переказати».

5.5. Якщо отримувач – юридична особа, клієнту автоматично буде запропоновано ввести реквізити

| фоп 🔘 | Юрилична особа 🖲   |  |
|-------|--------------------|--|
|       | τορήμη της σύσσα 🕤 |  |

ЄДРПОУ отримувача

5.6. Після здійснення переказу система ONLINE PRAVEX видасть наступне інформаційне повідомлення: Платіж створено та відправлено на опрацювання Банком.

5.7. Статус платежу клієнт може переглянути в меню «Архів операцій».

5.8. Коли платіж буде проведено Банком – статус зміниться на «Виконаний».

5.9. Клієнт може роздрукувати квитанцію. Квитанція друкується в системі з підписом і печаткою Банку.

5.10. При подвійному натисканні на платіж також відкриється інформація по платежу, де, у разі успішного проведення Банком, клієнт може зберегти або надрукувати платіжне доручення.

5.11. Якщо по якійсь причині платіж не буде проведено – статус відобразиться «Помилка». При подвійному натисканні на статус клієнту відкриється інформація по платежу з причиною відбраковки/непроведення платежу.

5.12. Платежі на рахунки (поточні/карткові), що відкриті в АТ «ПРАВЕКС БАНК», набрані клієнтом до 18:50 поточного дня, будуть проведені в поточному дні. Платежі, набрані пізніше будуть проведені наступним операційним днем Банку (частина робочого дня Банку, протягом якої приймаються від Клієнтів документи на переказ і документи на відкликання та можна, за наявності технічної можливості, здійснити їх обробку, передачу та виконання. Тривалість операційного дня встановлюється Банком самостійно та закріплюється в його внутрішніх документах).

5.13. Платежі на рахунки (поточні/карткові) за межі АТ «ПРАВЕКС БАНК», набрані клієнтом до 17:10 поточного дня, будуть проведені в поточному дні. Платежі, набрані пізніше, будуть проведені наступним операційним днем Банку.

5.14. Якщо отримувач нерезидент і не має ІНН, то клієнт вводить 9 нулів замість ІНН і країну нерезидента.

5.15. Якщо отримувач не має ІНН, клієнт вводить 10 нулів замість ІНН і серію та номер паспорту отримувача.

### 6. Платіж з карткового рахунку

6.1. Для здійснення платежу з карткового рахунку необхідно перейти за посилання https://online.pravex.ua у розділ Платежі та перекази - з картки. Платежі можливі тільки у національній валюті.

6.2. Слідувати алгоритму заповнення форми

|                                                 |                        | Платіж картки |                |            |                          |
|-------------------------------------------------|------------------------|---------------|----------------|------------|--------------------------|
| Моя картка                                      | Оберіть Вашу картку    |               | ~              | суу        |                          |
| Сума, грн                                       | 0                      | .00           |                | Комісія    | 0.00                     |
|                                                 |                        |               | Умови переказу |            |                          |
| Номер платежу                                   | 40                     |               |                |            |                          |
|                                                 | 🔍 Власний ра           | хунок 🖲 інши  | ій рахунок     |            |                          |
|                                                 | Рекв                   | ізити отримув | ача:           |            |                          |
|                                                 |                        | Рахунок       |                |            |                          |
| мфО отримувача                                  |                        | отримувача    |                |            |                          |
| Банк, у якому<br>відкрито рахунок<br>отримувача |                        |               |                |            |                          |
|                                                 |                        |               | ІНН отримува   | ча         |                          |
| Найменування<br>отримувача                      |                        |               |                |            |                          |
| Призначення                                     | Введіть призначення пл | атежу         |                |            |                          |
|                                                 |                        |               |                |            | Пишилося симеалів: 160 📈 |
| 36                                              | ерегти як шаблон       |               |                | Продовжити | 1                        |

6.3. Після того як форму буде заповнено, клієнту прийде на номер телефону ОТП-пароль.

6.4. Клієнт вводить ОТП-пароль і натискає «Переказати».

6.5. Якщо отримувач – юридична особа, клієнту автоматично буде запропоновано ввести реквізити

| <b>#0</b> 7    |                  | єдрпоу     |  |
|----------------|------------------|------------|--|
| <b>₩</b> 011 U | юридична особа 👳 | отримувача |  |

6.6. Після здійснення переказу система ONLINE PRAVEX видасть інформаційне повідомлення: «Платіж створено та відправлено на опрацювання Банком».

6.7. Якщо необхідно поповнити власний рахунок, то Клієнт обирає пункт «Власний рахунок». У даному випадку призначення платежу формується програмою автоматично.

|               |                  | Платі       | к картки        |            |      |
|---------------|------------------|-------------|-----------------|------------|------|
| Моя картка    | Оберіть Вашу кар | этку        | ~               | суу        |      |
| Сума, грн     |                  | 0.00        |                 | Комісія    | 0.00 |
|               |                  |             | Умови переказу  |            |      |
| Номер платежу | 40               |             |                 |            |      |
|               | 🖲 Влас           | ний рахунок | 🔘 Інший рахунок |            |      |
|               |                  | Рахунок о   | отримувача      |            |      |
|               | Оберіть Ва       | ш рахунок   |                 | ~          |      |
| 36            | ерегти як шаблон |             |                 | Продовжити |      |

12 Інструкція по роботі з системою ONLINE PRAVEX 6.8. Статус платежу клієнт може переглянути в меню «Архів операцій».

6.9. Коли платіж буде проведено Банком – статус зміниться на «Виконаний».

6.10. Квитанція друкується з підписом і печаткою Банку.

6.11. При подвійному натисканні на платіж також відкриється інформація по платежу, де, у разі успішного проведення Банком, клієнт може зберегти або надрукувати платіжне доручення.

6.12. Якщо по якійсь причині платіж не буде проведено – статус відобразиться наступний: «Помилка». При подвійному натисканні на статус клієнту відкриється інформація по платежу з причиною відбраковки/непроведення платежу.

6.13. Платежі на рахунки (поточні/карткові), що відкриті в АТ «ПРАВЕКС БАНК», набрані клієнтом до 18:50 поточного дня, будуть проведені в поточному дні. Платежі, набрані пізніше, будуть проведені наступним операційним днем Банку.

6.14. Платежі на рахунки (поточні/карткові) за межі АТ «ПРАВЕКС БАНК», набрані клієнтом до 17:10 поточного дня, будуть проведені в поточному дні. Платежі, набрані пізніше, будуть проведені наступним операційним днем Банку.

6.15. Якщо отримувач – нерезидент і не має ІНН, то клієнт вводить 9 нулів замість ІНН і країну нерезидента.

6.16. Якщо отримувач не має ІНН, клієнт вводить 10 нулів замість ІНН і серію та номер паспорту отримувача.

### 7. Кредит готівкою

7.1. Для отримання попереднього рішення від Банку стосовно отримання кредиту готівкою необхідно перейти за посилання <u>https://online.pravex.ua</u> у розділ «Кредит готівкою».

7.2. Відкривається форма (скрін у даному пункті) заявки для заповнення. Дана форма відкривається відразу, якщл клієнт не створював раніше подібні заявки.

У разі, якщо Клієнт раніше створював заявку на кредит, то зайшовши у розділ «Кредит готівкою», перед Клієнтом вілкриється перелік раніше створених заявок, тому для створення нової заявки потрібно натиснути «Нова заявка» та заповнити форму:

| Просимо переві                        | рити вказану інформ     | иацію та, за необхідності, відк                 | оригувати її    |
|---------------------------------------|-------------------------|-------------------------------------------------|-----------------|
| Клієнт ЛЕ                             | ЩЕНКО ЮЛІЯ ПАВЛІВІ      | HA                                              |                 |
| Документ                              | HE184759                | Ідентифікаційний код                            | 3138619427      |
| Сума кредиту, грн.                    | 2000.00                 | 2 000<br>O                                      | 100 000         |
| Термін кредиту, міс.                  | 12                      | 12<br><b>O</b>                                  | 48              |
| Орієнтовний що                        | эмісячний платіж всього | о, грн. 352.44                                  |                 |
| Сімейний                              | стан одружений/одруж    | ена 🔘 не одружений/не одружена (                |                 |
|                                       | К-сть дітей/осіб        | на утриманні 0                                  |                 |
| Форма зайнят                          | ості найманий працівн   | ик 🔘 працює на СПД 🔵 непрацюю                   | чий пенсіонер 🔘 |
| Наявність довідки про дох             | оди Так⊚ Ні⊚            | Стаж роботи на останньому<br>місці роботи, міс. | 0               |
| Основний дохід (в міс.),              | <b>грн.</b> 0.00        | Додатковий дохід (в міс.), грн.                 | 0.00            |
| Щомісячні виплати за во<br>кредитами, | сіма<br>грн. 0.00       |                                                 |                 |
| Я згоден\на з умо                     | вами оформлення         | онлайн-заявки та умовами н                      | надання кредиту |
|                                       | Н                       | адіслати                                        |                 |

13 Інструкція по роботі з системою ONLINE PRAVEX

7.3. Після заповнення всіх полів заявки кнопка «Надіслати» стає активною.

7.4. Натиснути кнопку «Надіслати».

7.5. Заявка відправлена до Банку і має статус: Відправлено на розгляд.

7.6. Якщо Банк приймає позитивне попереднє рішення, статус заявки змінюється на: «Попередньо погоджено\*».

7.7. Якщо зайти в заявку, в ній містиметься інформація щодо:

- максимальної суми кредиту, грн;
- масимального строку кредитування, міс.;
- щомісячного платежу по кредиту, грн.

7.8. Якщо Банк приймає негативне попереднє рішення, то статус заявки змінюється на: «Відмовлено\*».

7.9. У будь-якому разі (позитивне чи негативне попереднє рішення прийнято): попереднє погодження чи відмова не є кінцевим рішенням по кредиту. Для отримання кінцевого рішення по Кредиту необхідно звернутися на відділення АТ «ПРАВЕКС БАНК», при собі потрібно мати оригінали паспорту або ID картки, ідентифікаційного коду та довідки про доходи (за наявності).

#### 8. Листування з Банком

8.1. Для того, щоб відправити листа до Банку або прочитати отримані листи від Банку, необхідно перейти за посиланням <u>https://online.pravex.ua</u> у розділ «Листування з Банком» (цифрою позначено кількість непрочитаних повідомлень від Банку).

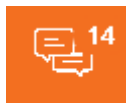

8.2. Натиснути «Нове повідомлення»:

|          | ł         | нове пові | домлення | 1         |   |
|----------|-----------|-----------|----------|-----------|---|
| Тема     |           |           |          |           |   |
|          |           |           |          |           |   |
|          |           |           |          |           |   |
| Додати в | вкладення |           |          |           | 1 |
|          | Надіслати |           |          | Відмінити |   |

- 8.3. Заповнити необхідні поля та надіслати в Банк.
- 8.4. Після відправки повідомлення має статус: «Нове».
- 8.5. Коли працівник Банку прочитає повідомлення, статус матиме дату і час прочитання.
- 8.6. Максимально дозволений об'єм вкладення 15 Мб.

#### 9. Управляння карткою

9.1. Для того, щоб змінити ліміт або відмовитися від введення CVV2/CVC2 коду, необхідно перейти за посиланням <u>https://online.pravex.ua</u> у розділ «Картки – змінити ліміти».

9.2. Створити заявку, заповнивши форму на зміну ліміту та/або відмови від CVV2/CVC2 коду.

|                                                                        | Змінити ліміти      |   |
|------------------------------------------------------------------------|---------------------|---|
| Моя картка                                                             | Оберіть Вашу картку | ~ |
| Тип ліміту                                                             | Оберіть тип ліміту  | ~ |
| Країна розрахунку/зняття                                               |                     |   |
| Email                                                                  |                     |   |
| Валюта операції                                                        | Оберіть тип валюти  | ~ |
| Бажана сума ліміту                                                     | 0.00                |   |
| Перші 3 літери кодового<br>слова по карті                              |                     |   |
| На який період необхідно<br>змінити ліміт (діб)                        |                     |   |
| Скасування перевірки СVV2<br>коду по операціям за<br>платіжною карткою | Так⊛ Ні⊚            |   |
| На який період необхідно<br>скасувати перевірку СVV2<br>коду(діб)      |                     |   |
|                                                                        | Стандартні ліміти   |   |
|                                                                        | Надіслати           |   |

- 9.3. Після заповнення всіх полів заявки кнопка «Надіслати» стає активною.
- 9.4. Натиснути кнопку «Надіслати».
- 9.5. Після того, як працівник Банку зімнить ліміт, Клієнт отримає повідомлення на вказаний e-mail.
- 9.6. Максимальна кількість днів, на які можна змінити ліміт до закінчення строку дії картки.

#### 10. Створення/видалення шаблонів

- 10.1. Створити шаблон можна 2 способами.
- 10.2. Зайти в меню «Платежі та перекази Мої шаблони».

| Платежі та перекази |  |
|---------------------|--|
| 3 картки            |  |
| 3 рахунку           |  |
| Між картками        |  |
| Мої шаблони         |  |

10.3. Натиснути «новий шаблон» і обрати «платіж з рахунку» чи «платіж з картки».

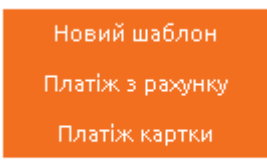

10.4. Заповнити всі необхідні реквізити і натиснути «Зберегти».

10.5. Другим способом створити платіж є: зайти в меню «Платежі та перекази – Архів операцій».

| Π, | Платежі та перекази |  |  |  |  |  |
|----|---------------------|--|--|--|--|--|
|    | 3 картки            |  |  |  |  |  |
|    | 3 рахунку           |  |  |  |  |  |
|    | Між картками        |  |  |  |  |  |
|    | Мої шаблони         |  |  |  |  |  |
|    | Архів операцій      |  |  |  |  |  |
|    |                     |  |  |  |  |  |

- 10.6. Обрати необхідну операцію.
- 10.7. Натиснути «Зберегти як шаблон».
- 10.8. Всі реквізити вже заповнено їх можна редагувати.
- 10.9. Натиснути «Зберегти».
- 10.10. Щоб видалити шаблон, необхідно навпроти необхідного шаблону натиснути:

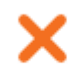

10.11. Потім натиснути:

| Ви дійсно | бажаєте видалити шабл | он?     |
|-----------|-----------------------|---------|
|           | 1                     |         |
| Видалити  | Bi                    | дмінити |

# 11. Платежі з поточного рахунку на картки АТ «ПРАВЕКС БАНК»

11.1. Зайти в меню «Платежі та перекази – з рахунку».

|                                                                                               |                                | Платіж з рахун        | ку               |                     |
|-----------------------------------------------------------------------------------------------|--------------------------------|-----------------------|------------------|---------------------|
| Рахунок сплати                                                                                | Оберіть Ваш рахунок            | <                     | ~ Сум            | <b>1а, грн</b> 0.00 |
| Номер платежу                                                                                 | 40                             |                       | Дата платежу     | 12.12.2017          |
| Комісія по тарифам банку<br>Платіж за реквізитами 💿 Платіж на картковий рахунок ПРАВЕКС-БАНКу |                                |                       |                  |                     |
|                                                                                               | • Власна картка Оберіть Вашу і | Інша картка<br>картку | Картковий рахунс | <b>,</b>            |
| 36                                                                                            | ерегти як шаблон               |                       | Про,             | довжити             |

11.2. Можливо поповнити картку за номером та за картковим рахунком.

11.3. Обрати необхідний варіант.

11.4. Натиснути «Продовжити».

11.5. Клієнту прийде на номер телефону ОТП-пароль.

11.6. Клієнт вводить ОТП-пароль і натискає «Переказати».

11.7. Після здійснення переказу система ONLINE PRAVEX видасть наступне інформаційне повідомлення: Платіж створено та відправлено на опрацювання Банком.

11.8. Статус платежу клієнт може переглянути в меню «Архів операцій».

11.9. Коли платіж буде проведено Банком – статус зміниться на «Виконаний».

11.10. Платіжне доручення друкується з підписом і печаткою Банку.

11.11. При подвійному натисканні на платіж також відкриється інформація по платежу, де, у разі успішного проведення Банком, клієнт може зберегти або надрукувати платіжне доручення.

11.12. Якщо по якійсь причині платіж не буде проведено – статус буде «Помилка», при подвійному натисканні на статус клієнту відкриється інформація по платежу з причиною відбраковки/непроведення платежу.

11.13. Платежі на рахунки (карткові), що відкриті в АТ «ПРАВЕКС БАНК», набрані клієнтом до 18:50 поточного дня, будуть проведені в поточному дні. Платежі, набрані пізніше, будуть проведені наступним операційним днем Банку.

# 12. Перейменування карткових і поточних рахунків

12.1. Для того, щоб перейменувати картку або поточний рахунок, необхідно перейти за посиланням <u>https://online.pravex.ua</u> у розділ «Картки» або у розділ «Поточні рахунки».

12.2. Натиснути значок з олівцем:

| Назва | Зарплатна картка | - I |
|-------|------------------|-----|
|       | співробітника    |     |

12.3. Внести нову назву та натиснути Зберегти.

| Змінити назву рахунку 005Т7979990:UAH |          |  |           |  |
|---------------------------------------|----------|--|-----------|--|
| Назва Зарплатна картка співробітника  |          |  |           |  |
|                                       | Зберегти |  | Відмінити |  |

# 13. Пошук в архіві

13.1. Для того, щоб здійснити пошук в архіві, необхідно перейти за посиланням <u>https://online.pravex.ua</u> у розділ «Платежі та перекази – Архів операцій».

13.2. Пошук можна здійснити по даті, по картці або рахунку та по типу операції.

| Початкова дата: | Кінцева дата: |          | Карта або рахунок:    |   | Тип операції: |     |
|-----------------|---------------|----------|-----------------------|---|---------------|-----|
| 05.12.2017      | 12.12.2017    | Показати | Всі картки та рахунки | ~ | Всі операції  | × × |

#### 14. Платіжний портал

14.1. Для того, щоб здійснити оплату послуг по готовим шаблонам необхідно перейти за посиланням <u>https://online.pravex.ua</u>

14.2. Обрати необхідний розділ з меню або скористатися пошуком.

| ПЛАТЕЖІ           |   |                                  |
|-------------------|---|----------------------------------|
| Мобільний зв`язок | ~ | <b>Q</b> Що вам потрібно знайти? |

14.3. Далі слідувати крокам заповнення шаблону, вносити необхідні реквізити.

|          |                                        | Київстар   |                                      |
|----------|----------------------------------------|------------|--------------------------------------|
| КИІВСТАР | Номер телефону (без +380)<br>Сума, грн |            |                                      |
|          |                                        |            | Мінімальна сума сплатежу : 1.00 грн. |
|          |                                        | Продовжити |                                      |

14.4. Обрати оплату з картки чи поточного рахунку

|                                                                                   | 🞖 Київстар - Рахунок створений                                                                                              | і автоматично дл | ія пог | повнення балансу                                             |
|-----------------------------------------------------------------------------------|----------------------------------------------------------------------------------------------------|------------------|--------|--------------------------------------------------------------|
| Номер телефону (б                                                                 | ies +380) : 67 <sup>-</sup>                                                                                                 | Сплачую,грн:     | 10.    | 00                                                           |
|                                                                                   |                                                                                                    | Комісія, грн:    | 10.55  | Мінімальна сума сплатежу : 1.00 грн.<br>)                    |
| Найменування отрі<br>Рахунок отримувач<br>Банк, у якому відкр<br>Призначення: Опл | имувача: ПрАТ "Київстар"<br>а: 260 <sup>- 5201</sup> 0, 2010<br>ито рахунок отримувача: АТ УкрСи<br>іата мобільного зв'язку | ббанк            |        | <b>ЕДРПОУ отримувача:</b> 21673832<br>МФО отримувача: 351005 |
|                                                                                   | Э моєї картки                                                                                                    | 🔍 З мого рахунк  | у      |                                                              |
|                                                                                   | Оберіть Вашу картку                                                                                                    |                  | ~      | CVV                                                          |
|                                                                                   | Назад                                                                                                    |                  |        | Продовжити                                                   |

- 14.5. Натиснути «Продовжити».
- 14.6. Клієнту прийде на номер телефону ОТП-пароль.
- 14.7. Клієнт вводить ОТП-пароль і натискає «Переказати».

14.8. Після успішного введення ОТП-паролю на екрані зявиться повідомлення:

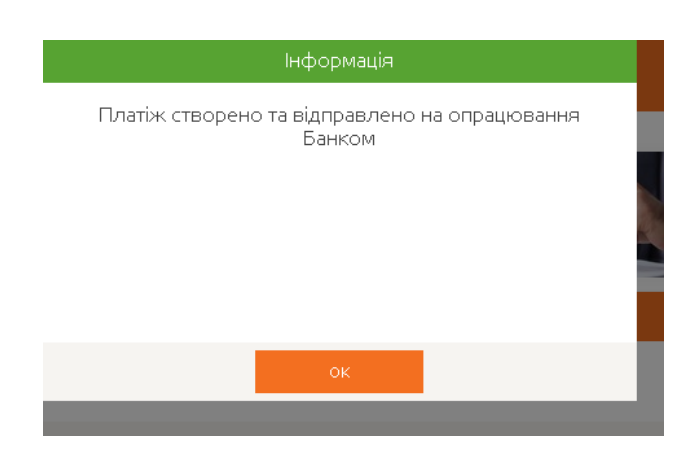

14.9. В архіві операцій буде така інформація:

| € | 11:18<br>29.03.2018 | 537437*****4518<br>2625000000874 | Оплата послуг<br>26005325079000 : Прат "Київстар" | 1.00<br>10.51 | Опрацьовується<br>29 бер 2018 р., 11:19 | O, |
|---|---------------------|----------------------------------|---------------------------------------------------|---------------|-----------------------------------------|----|
|   |                     |                                  |                                                   |               |                                         |    |

14.10. Після успішного проведення операції статус зміниться на наступний:

Виконаний 29 бер 2018 р., 11:23

#### 15. Виписки ФОП.

15.1. Для того, щоб сформувати виписку по поточному рахунку, картковому рахунку, депозитному рахунку, кредитномурахунку необхідно перейти за посиланням <u>https://online.pravex.ua</u> і зайти у відповідні меню: Поточні рахунки – Детальна виписка; Картки – Детальна виписка; Депозити; Кредити.

# 16. Перевипуск втраченої картки.

16.1. Для того, щоб здійснити перевипуск втраченої картки необхідно перейти за посиланням <u>https://online.pravex.ua</u>.

16.2. Обрати відповідне меню

Картки

Змінити ліміти

Перевипуск втраченої картки

16.3. Заповнити форму

|                           | Заявка на перевипуск втраченої к                                                                                     | артки                                              |                              |
|---------------------------|----------------------------------------------------------------------------------------------------|----------------------------------------------------|------------------------------|
|                           | 💿 Власна картка 🔍 Інша картка                                                                                        | ì                                                  |                              |
|                           | Оберіть Вашу картку                                                                                                  | ~                                                  |                              |
|                           | Оберіть відділення доставки                                                                                          | ~                                                  |                              |
| Шановний к<br>датою закін | ілієнт! Ваша картка буде перевипущена то<br>чення. Для термінового блокування карт<br>+380445210417 або VIBER +38067 | ого ж класу зі ста<br>ки зверніться за<br>'3244744 | рим номером та<br>телефоном: |
|                           | Надіслати                                                                                                    |                                                    |                              |

# 16.4. Натиснути «Надіслати»

16.5. Після опрацювання заявки співробітниками Банку, працівник Контакт Центру направляє клієнту повідомлення в системі ONLINE PRAVEX та повідомляє, в разі успішності, щодо орієнтовної дати отримання картки у відділенні банку або надає вмотивовану відмову щодо виконання заявки.